|       | Volvo Car USA LLC            |                         | Techni         | cal Journal |
|-------|------------------------------|-------------------------|----------------|-------------|
|       | Technical Journal Title      |                         | Ref. No.       |             |
|       | Screen flickering while usir | TJ 36605.1.0            |                |             |
|       | Issuer (Dept.)               | Issue Date              | Status Date    |             |
| VOLVO | Technical Service            | 5/26/23                 | 6/12/23        |             |
|       | Car Market                   | Partner                 | Function Group | ·           |
|       | United States and Canada     | 3 US 7510 Volvo Car USA | 3900           |             |
|       | Function Description         | Page                    |                |             |
|       | Media, navigation and com    | Page 1 of 2             | 2              |             |

# **DESCRIPTION:**

If the CSD is flickering while using Google Maps (see example video "<u>TJ-36605.mov</u>"), please follow the advice listed under Service.

- CSD = Center Screen Display
- IHU = Infotainment Head Unit

# **CSC** Customer Symptom Codes

| Code | Description                                                                                                 |
|------|----------------------------------------------------------------------------------------------------|
| ER   | App/Does not work                                                                                           |
| 6B   | Buttons/control knobs on centre console (Media, communication and navigation)/No/reduced/incorrect function |
| 7N   | Navigation/Other navigation problems                                                                        |
| EO   | Navigation/Does not work                                                                                    |
| HP   | Navigation/Navigation system gives incorrect directions                                                     |
| IP   | Navigation/Error message on screen                                                                          |
| IM   | Video other/Front screen, poor image quality/no image                                                       |

# **DTC** Diagnostic Trouble Codes

| Control Module | Code    | Fault Type   |  |  |
|----------------|---------|--------------|--|--|
| IHU            | B1D5513 | Intermittent |  |  |

# **Vehicle Type**

| Туре | Eng | Eng<br>Desc | Sales | Body | Gear | Steer | Model Year | Plant | Chassis<br>range | Struc Week<br>Range |
|------|-----|-------------|-------|------|------|-------|------------|-------|------------------|---------------------|
| 224  |     |             |       |      |      |       | 2023-9999  |       | -                | 202220-999952       |
| 225  |     |             |       |      |      |       | 2023-9999  |       | -                | 202220-999952       |
| 235  |     |             |       |      |      |       | 2022-9999  |       | -                | 202122-999952       |
| 238  |     |             |       |      |      |       | 2022-9999  |       | -                | 202122-999952       |
| 246  |     |             |       |      |      |       | 2022-9999  |       | -                | 202122-999952       |
| 256  |     |             |       |      |      |       | 2023-9999  |       | -                | 202220-999952       |
| 536  | ED  | E400V6      |       |      |      |       | 2021-2023  |       | -                | 202037-202317       |
| 536  | K9  | BK9KERS     |       |      |      |       | 2023-9999  |       | -                | 202222-999952       |

| Туре | Eng | Eng<br>Desc | Sales | Body | Gear | Steer | Model Year | Plant | Chassis<br>range | Struc Week<br>Range |
|------|-----|-------------|-------|------|------|-------|------------|-------|------------------|---------------------|
| 536  | L1  | BL1KERS     |       |      |      |       | 2023-9999  |       | -                | 202222-999952       |
| 539  |     |             |       |      |      |       | 2022-9999  |       | -                | 202139-999952       |

## SERVICE:

Work is ongoing to solve this issue with a future software release--this TJ will be updated when specific release timing is available.

In the meantime, the troubleshooting steps listed in section A and section B should be attempted:

#### A. Reinstall Google maps:

- 1. Open the "Settings" app on your CSD
- 2. Select Privacy settings
- 3. Scroll down and select "Applications."
- 4. Tap on "Show All apps" to view all installed apps.
- 5. Find "Google maps" from the list of apps and tap on it.
- 6. Tap on "Storage and cache" from the app info page.
- 7. Click on the trash bin icon to "Clear cache" and confirm your choice.
- 8. Then, tap on "Clear storage" and confirm your choice.
- 9. This will restore the app to initial status

#### B. IHU reload:

If the issue persists after reinstalling Google Maps as detailed above, perform an IHU Reload.

## Warranty claim info:

To get warranty claim accepted for a job described in this TJ, please use following data.

VST OP number: 99922-2, 36004-2.

Note that the TJ number must be stated in repair order text.

Failing Part: No part replacement accepted

## **VST** Operation Number

| VST Operation Number | Description                      |
|----------------------|----------------------------------|
| 36004-2              | IHU reload                       |
| 99922-2              | General Reimbursement acc. to TJ |

## **VEHICLE REPORT:**

Yes, please submit a Vehicle Report if the service solution described in this TJ has no effect. Use concern area "Vehicle Report" and sub concern area "Support not needed", use function group 3900.

# To view TJ attachments continue to next page. This TJ has one attachment.